## Dear PhD Students,

We remind you the steps to follow to register to EPFL courses in your portal:

1. On ISA-Academia:

| Port. | als 印本 Per<br>Ala portal Addres<br>Academic regist | rsonal data<br>is changes<br>Certificate<br>tration form (FRAC) | PhD and inter<br>Evaluation of<br>Stateme | reaching<br>registeration<br>nships Evaluation<br>Master teaching<br>nt of results |
|-------|----------------------------------------------------|-----------------------------------------------------------------|-------------------------------------------|------------------------------------------------------------------------------------|
|       | ဖြစ် Resources management<br>Reporting             | Projects (                                                      | cts<br>portal                             |                                                                                    |

2. Choose:

| FOOLE POR                         | Pf IS-AC                           | ADEMIA<br>GESTION ACADEMI                 |                           | H             | 1                       |                           |                       |                       |                   |
|-----------------------------------|------------------------------------|-------------------------------------------|---------------------------|---------------|-------------------------|---------------------------|-----------------------|-----------------------|-------------------|
| EDOC home II                      | DOG courses EDOC cos               | arse Registration                         | Personal Details          | Thesis        | Teaching assis          | tants                     |                       |                       |                   |
| Register for a co                 | urue                               | *                                         | -                         |               |                         | 10                        |                       |                       | Semaine type (EDO |
| Save 🛱 D                          | xport PDF 🔞 Refresh                |                                           |                           |               |                         |                           |                       | ~                     | Computer and Com  |
| Wang Cong: Comp                   | puter and Communication S          | iciences (edoc), EDOC                     |                           |               | -                       |                           |                       |                       | 8h - 9h<br>9h -   |
| Federal numbers                   | 14827851                           |                                           | IMPORTANT                 |               |                         | REMARC                    | JUE.                  |                       | 10h               |
| SCIPER N <sup>a</sup>             | 243237 Plea                        | se remember to save                       | your registration l       | by useing     | the dispuette i         | con.                      |                       |                       | 50h -<br>11h      |
| E-mail:                           | cong.wang@epfl.ch                  |                                           |                           |               |                         |                           |                       |                       | 11h -             |
| Registered on:                    | 01.09.2014                         |                                           |                           |               |                         | _                         | _                     |                       | 12h               |
| Exmatriculation on                |                                    |                                           |                           |               |                         |                           |                       |                       | 12h -<br>13h      |
|                                   | 1000                               | Lecturer(s)                               | Period(s)                 | Credit<br>(s) | Enrolment to<br>courses | Course<br>remark          | # / max<br>enrolments | Enrolment to<br>examp | 13h -<br>14h      |
| Course                            |                                    |                                           |                           |               | No visible field        |                           |                       | No visible<br>Reld    | 14h -<br>15h      |
| Plan EDOC<br>Thesis               |                                    | -                                         |                           |               |                         |                           |                       |                       | 15h -<br>16h      |
| Oval exam                         |                                    |                                           |                           |               |                         |                           |                       |                       | 16h -             |
| Admission EDOC<br>Program courses |                                    |                                           |                           | -             |                         |                           |                       |                       | 17h -<br>18h      |
| Core c                            | courses                            |                                           |                           |               |                         | 10000                     |                       |                       | 18h -             |
| 00<br>67                          | M-702 - Advanced Topic<br>yptology | s in Lenstra Arjen                        | L126H, Pw114H             | 3             |                         | Next time:<br>Fail 2015   | Ø inscript.           |                       | 15h               |
| CS<br>Sb                          | -705 - Conducting User<br>adies    | Oillenbourg<br>Pierre, Jermann<br>Patrick | Pwi28H, L/28H             | 4             |                         | Next time:<br>Spring 2016 | 0 inscript.           |                       |                   |
| cs                                | -622 - Privacy Protection          | Hubaux Jean-                              | Rei12H, Puri42H,<br>Li28H | 6             |                         | Next time:<br>Fall 2014   | 8 inscript.           |                       |                   |

3. Select the course you would like to follow:

| ÉCOLE POLYTECHNIQUE<br>FÉDÉRALE DE LAUSANNE                                        | ITIL DE GESTION ACADEM                                     | IQUE                        | N        | -14  | é,                        |        |
|------------------------------------------------------------------------------------|------------------------------------------------------------|-----------------------------|----------|------|---------------------------|--------|
| EDOC home EDOC courses                                                             | OC course Registration                                     | Personal De                 | tails Th | esis |                           |        |
| Register for a course                                                              |                                                            |                             |          |      |                           |        |
| Save BExport PDF 8 Re                                                              | fresh ek Petr                                              | L:30H                       | *        | 0    | Next time: Fail 2014      | 3 105  |
| EE-612 -<br>Fundamentals in<br>statistical pattern<br>recognition                  | Anjos André, Marcel<br>Sébastien                           | Pw:20H,<br>L:36H            | 4        |      | Next time: Spring 2015    | 0 ins  |
| EE-729 -<br>Fundamentals of<br>Biometrics                                          | Drygajio Andrzej                                           | Re:14H,<br>Pw:14H,<br>L:28H | 4        |      | Next time: Spring 2016    | 0/     |
| EE-725 - Grid and<br>Converter Controls                                            | Paolone Mario, Rufer<br>Alfred, Siemaszko Daniel           | Pw:20H,<br>L:20H            | 3        |      | Next time: Spring 2015    | 0 ins  |
| EE-724 - Human<br>language<br>technology:<br>applications to<br>information access | Popescu-Belis Andrei                                       | Pw:28H,<br>L:28H            | 4        |      | Next time: Fall 2014      | 0 ins  |
| EE-611 - Linear<br>system theory                                                   | Müllhaupt Philippe                                         | Re:28H,<br>L:28H            | 4        |      | Next time: Fall 2015      | 0 ins  |
| EE-613 - Machine<br>Learning for<br>Engineers                                      | Collobert Ronan, Fleuret<br>François, Odobez Jean-<br>Marc | Pw:28H,<br>L:28H            | 4        |      | Next thee: Fall 2013/2014 | 14 ins |
| EE-714 - Nonlinear<br>signal modeling and                                          | Vesin Jean-Marc                                            | Re:28H,                     | 4        | -    | Next time: Spring 2016    | 0 inp  |

4. If the course is not on the list you have, please click on "other courses":

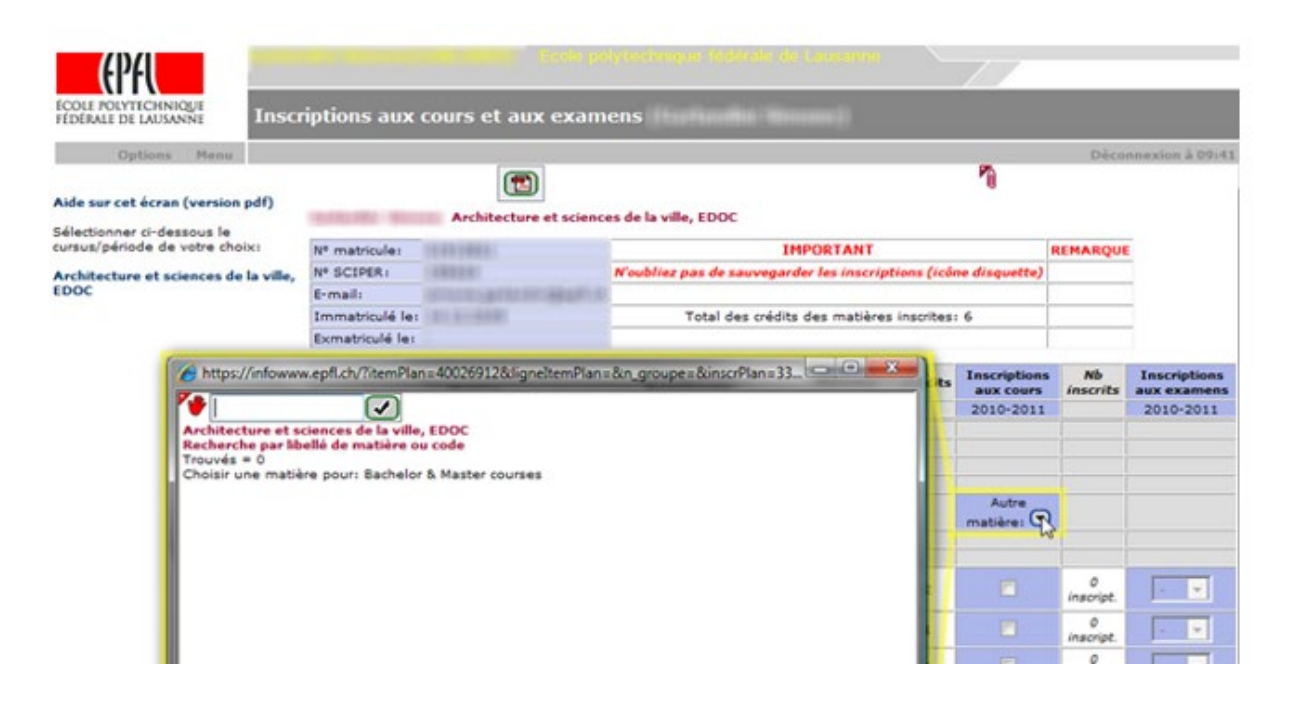

5. Choose one of the three possibilities: (title of the course, Teacher's name or course number)

| ECOLE POLYTECHNIQUE<br>FEDERALE DE LAUSANNE                      | nscriptions aux                                                      | cours et aux exan                                                                                                    | nens                                             |                                       |                  |                         |
|------------------------------------------------------------------|----------------------------------------------------------------------|----------------------------------------------------------------------------------------------------|--------------------------------------------------|---------------------------------------|------------------|-------------------------|
| Options Menu                                                     |                                                                      |                                                                                                    |                                                  | Ph                                    | Déco             | inexior                 |
| Aide sur cet écran (version pdf                                  |                                                                      | Architecture et scien                                                                                                    | ces de la ville, EDOC                            | .0                                    |                  |                         |
| cursus/période de votre choix:                                   | Nº matricule:                                                        | CONTRACTOR OF CONTRACTOR OF CO | IMPORTANT                                        |                                       | REMARQUE         | í.                      |
| Architecture et sciences de la                                   | Me, Nº SCIPER:                                                       | CORRECT OF CONTRACTOR OF CONTRACTOR OF CONTR | Noubliez pas de sauvegarder les inscriptions (ic | ine disquette)                        |                  |                         |
| EDOC                                                             | E-mail:                                                              |                                                                                                    | Total das soldita das motificas incode           |                                       |                  | ÷                       |
|                                                                  | Exmatriculé les                                                      |                                                                                                    | Total des credits des matieres inscrite          | 10                                    |                  | ÷                       |
| https://m<br>Revenue.com/fibelli/edu<br>=nom/de p<br>+codificati | owww.epfl.ch/?itemPlar<br>chercher par<br>matière<br>rofesseur<br>on | EDOC<br>code                                                                                                    | h=&n_groupe=&inscrPlan=331                       | Inscription<br>aux cours<br>2010-2011 | s Nb<br>inscrits | Inscr<br>aux ex<br>2010 |
|                                                                  |                                                                      |                                                                                                    |                                                  | Autre<br>matière:                     | 0                |                         |
|                                                                  |                                                                      |                                                                                                    |                                                  |                                       | 0<br>inscript.   | -                       |
|                                                                  |                                                                      |                                                                                                    |                                                  |                                       | 0<br>inscript.   | -                       |
|                                                                  |                                                                      |                                                                                                    |                                                  | 100                                   | 0                |                         |

6. Insert the information corresponding to your choice:

|                                                                                                    | riotions aux                                                                                                    | cours of aux oran                                                | determinique Antoinie de consimulte               | //                                    |                  |                        |
|----------------------------------------------------------------------------------------------------|----------------------------------------------------------------------------------------------------|------------------------------------------------------------------|---------------------------------------------------|---------------------------------------|------------------|------------------------|
| FEDERALE DE LAUSANNE                                                                                                    |                                                                                                    |                                                                  |                                                   |                                       |                  |                        |
| Options Menu                                                                                                    |                                                                                                    | 1                                                                |                                                   | 70                                    | Déce             | nnexio                 |
| Aide sur cet écran (version pdf)<br>Sélectionner ci-dessous le                                                                                                    | Service Real                                                                                                    | Architecture et scienc                                           | es de la ville, EDOC                              |                                       |                  |                        |
| cursus/période de votre choixi                                                                                                    | N <sup>e</sup> matricule:                                                                                                    |                                                                  | IMPORTANT                                         | IMPORTANT                             |                  |                        |
| Architecture et sciences de la ville,<br>EDOC                                                                                                    | Nº SCIPER:                                                                                                    | (1816)                                                           | N'oubliez pas de sauvegarder les inscriptions (ic |                                       | 1                |                        |
|                                                                                                    | Immatriculé le:                                                                                                    | Ermail:<br>Emmatriculé les                                       | Total des crédits des matières inscrite           | s: 6                                  |                  | -                      |
|                                                                                                    | Exmatriculé les                                                                                                    |                                                                  |                                                   |                                       |                  | 19                     |
| Architecture et s<br>Recherche par la<br>Trouvés = 3<br>Choisir une mati-                                                                                                    | w.epfl.ch/?b_recher                                                                                                    | rche=yes&itemPlan=400269<br>• EDOC<br>• code<br>& Master courses | 1128digneltemPlans&n_grou_                        | Inscription<br>aux cours<br>2010-2011 | s Nb<br>inscrits | Inscr<br>aux e<br>2010 |
| Environmental transport phenomena<br>Mabiére présente dans:<br>Sciences et ingénierie de l'environnement. 2010-2011. Master semestre 1<br>Sciences et ingénierie de l'environnement. 2010-2011. Master semestre 3<br>Professeur(s): Perona Paolo. Porte Agel Fernando |                                                                                                    |                                                                  |                                                   | Autre<br>matière:                     | 0                |                        |
| Environmental transport phenomena<br>Native présente dans                                                                                                    |                                                                                                    |                                                                  |                                                   |                                       | 0<br>inscript.   | -                      |
| Science et ingéni<br>Science et ingéni                                                                                                    | Science et ingénierie computationelles, 2010-2011, Master semestre 1<br>Science et ingénierie computationelles, 2010-2011, Master semestre 3<br>Professeur(s): Percha Paolo, Porte Agel Fernando<br>Environmental Economics for Engineers |                                                                  |                                                   |                                       | 0<br>inscript.   | •                      |
| Environmental E                                                                                                    |                                                                                                    |                                                                  |                                                   |                                       | 0<br>inscript.   | F                      |
| Natière présente d<br>Génie civil et env<br>Professeur(s): Th                                                                                                    | ironnement, 2010<br>almann Philippe, 1                                                                                                    | -2011<br>Vielle Marc, Vöhringer Fran                             | k, Baranzini Andrea, Altamirano Cabrera           |                                       | 2<br>inscript.   | -                      |
| Juan Carlos                                                                                                    |                                                                                                    |                                                                  |                                                   |                                       | 15<br>Inscript   | F                      |

The sign "%" avoid you to enter all the text.

7. Choose the correct course (semester and year).

## 8. A confirmation appears :

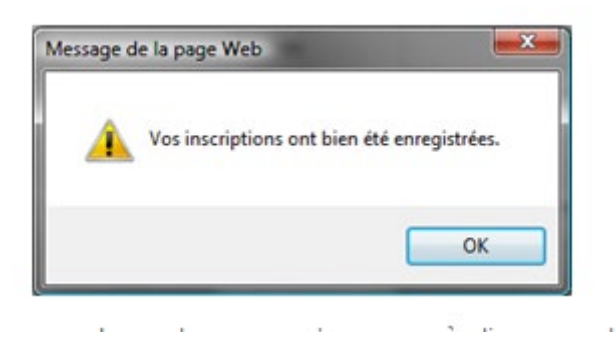

Unregister to a Master course: please ask: etudiants@epfl.ch

Unregister to a Doctoral course: please ask: <a href="mailto:cours-edoc@epfl.ch">cours-edoc@epfl.ch</a>

To withdraw from an exam for a Master course please send a request by email: etudiants@epfl.ch

To withdraw from an exam for a Doctoral course please send a request by email: <u>coursedoc@epfl.ch</u>

We wish you a nice course.

Kind regards, EDMX Secretariat